Documento que guía paso a paso la registración de una declaración de Ingreso a Depósito para Aprovisionamiento a Bordo (DAAB) y su correspondiente cancelación Exportación para Abastecimiento a Bordo (AB01), partiendo de la Ventanilla Única de Importación (VUI)

# Aprovisionamiento a Bordo y Suministros

VUI – KIT SOFIA

Sistema SOFIA – DNA

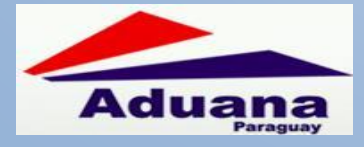

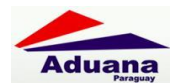

## REVISIONES

| Fecha       | Versión | Descripción                   | Autor                           |
|-------------|---------|-------------------------------|---------------------------------|
| 12/dic/2014 | 1.0     | Primera Versión del Documento | Roberto David Peralta Ochipinti |
|             |         |                               |                                 |

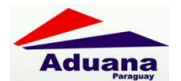

## **TABLA DE CONTENIDO**

| REVISIONES                                                | 1  |
|-----------------------------------------------------------|----|
| RÉGIMEN DE APROVISIONAMIENTO A BORDO                      |    |
| VUI (VENTANILLA ÚNICA DE IMPORTACIÓN)                     |    |
| AMBIENTE IMPORTADOR / DESPACHANTE                         | 3  |
| a. GENERAR APROVISIONAMIENTO                              |    |
| b. MAS DATOS                                              | 5  |
| APROVISIONAMIENTO DE A BORDO Y SUMINISTROS - INGRESO      | 6  |
| Ambiente Importador / Despachante                         | 6  |
| a. GENERAR DECLARACIÓN                                    | 6  |
| b. EMBARCACIONES                                          |    |
| c. DOCUMENTOS                                             |    |
| d. VISTA PREVIA                                           |    |
| e. MAS DATOS                                              |    |
| f. ENVIAR SOLICITUD                                       |    |
| AMBIENTE FUNCIONARIO DNA                                  |    |
| a. AUTORIZAR SOLICITUD                                    |    |
| KIT SOFÍA                                                 |    |
| DAAB – INGRESO A DEPÓSITO PARA APROVISIONAMIENTO A BORDO. | 14 |
| DECLARACIÓN DETALLADA                                     |    |
| DEPÓSITO ADUANERO HABILITADO                              |    |
| PESTAÑA GENERAL                                           |    |
| MANIFIESTO/MEDIO DE TRANSPORTE                            |    |
| ÍTEM                                                      |    |
| SUFIJOS                                                   |    |
| PRESUPUESTO                                               |    |
| AB01 – REEXPORTACION APROVISIONAMIENTO A BORDO            | 19 |
| DECLARACIÓN DETALLADA                                     |    |
| MANIFIESTO/MEDIO DE TRANSPORTE                            |    |
| ÍTEM                                                      |    |
| PESTAÑA DE CANCELACIONES                                  |    |
| PRESUPUESTO                                               |    |

## RÉGIMEN DE APROVISIONAMIENTO A BORDO

De acuerdo a la Resolución DNA N° 393/2014, y al Decreto del Poder Ejecutivo N° 2436/2014, la Dirección Nacional de Aduanas desarrolló el Régimen de "Aprovisionamiento a Bordo".

En este instructivo se explica paso a paso como registrar las declaraciones involucradas en este nuevo régimen y como solicitar las autorizaciones vía VUI para las mismas.

## VUI (VENTANILLA ÚNICA DE IMPORTACIÓN)

## **AMBIENTE IMPORTADOR / DESPACHANTE**

Dentro de la Página Principal del VUI, en la pestaña de Tramitación de Importación y luego DNA

| Archivo Editar Ver Historial Marcadores Herramie                                                                                                    | ntas Ayuda                                                                                                    |                                                        |                           |
|----------------------------------------------------------------------------------------------------|----------------------------------------------------------------------------------------------------|--------------------------------------------------------|---------------------------|
| PAGINA_IMP_EXP × +                                                                                                    |                                                                                                    |                                                        |                           |
| Oprivation of the second second se | 1029485,33_1029500:33_2834900&_dad=portal&_schema=POR 🛡 C <sup>d</sup> 🛛 😫 🕶 Google                                                                                                    | ₽ ♦                                                    |                           |
|                                                                                                    | República del Paraguay                                                                                                    | Aduana<br>Paraguay                                     | Ministerio de<br>Hacienda |
| Ventanilla Unica del Importador                                                                                                    |                                                                                                    |                                                        |                           |
| Cerrar sesón Canblar contraseña DESARR<br>Registro Tramitación de Importación<br>SENAVE INFONA SEAM DINAVISA<br>Declaración de Valor Aduanero<br>Declaración del Valor Aduanero                                                                                                    | LLO DESARROLLO DESARROLLO LIQUIDOO LSEP MIC INAN MUNICIPIOS MARINA MERCANTE MIRE IN Aprovisionamiento de A Bordo y Suministro Solicitud Agrovisionamiento de A Bordo y Suministro Solicitud de Anulacion Consulta Agrovisionamiento de A Bordo y Suministro | ITM SENALSA DNA<br>istros<br>2<br>0 y Suministros<br>2 |                           |
| <                                                                                                    |                                                                                                    |                                                        | > .::                     |

Figura 1

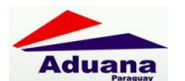

#### a. GENERAR APROVISIONAMIENTO

| Archivo Editar Ver Higtorial Marcadores Herramientas Ayuda                       |                 |                    |                           |
|----------------------------------------------------------------------------------|-----------------|--------------------|---------------------------|
| :: Ventanilla Unica de Importacion:: × +                                         |                 |                    |                           |
| e opritalivui.aduana.gov.py/pls/portal/USUARIO_1.RPT_SI_ABS_SOLICITUD.SHOW_PARMS | V C Google      | 🔎 🖡 🏠 🛍            | 🗎 Feedback 👻 🗮            |
|                                                                                  | Ca del Paraguay | Aduana<br>Paraguay | Ministerio de<br>Hacienda |
| Ventanilla Unica del Importador                                                  |                 |                    |                           |
| Solicitud Aprovisionamiento de A Bordo y Suministros<br><u>Volver</u>            |                 |                    |                           |
| RUC Empresa                                                                      |                 |                    |                           |
| Agregar Solicitud                                                                |                 |                    |                           |
|                                                                                  |                 |                    | > .:                      |

Figura 2

En el Menú correspondiente, acceder a la opción "Solicitud Aprovisionamiento de A Bordo y Suministros" y luego, como se muestra en la Figura 6, presionar el link *"Agregar Solicitud"* 

| <u>Archivo E</u> ditar <u>V</u> e                      | er Higtorial <u>M</u> arcadores Herramien <u>t</u> as Ay <u>u</u> da                                          |                          |
|--------------------------------------------------------|----------------------------------------------------------------------------------------------------|--------------------------|
| :: Ventanilla Unica                                    | de Importacion: × +                                                                                           |                          |
| 🗲 🛞 portalvui.a                                        | duana.gov.py/pls/portal/PORTAL.wwa_app_module.show?p_sessionid=25117198p_header=true 🔍 😋 🛐 - Google 🔎 🖡 🏫 🏠 自 | Feedback 🔻 🔳             |
| Ventanill                                              | a Unica del Importador                                                                                        | inisterio de<br>Hacienda |
| Cerrar sesión<br>Solicituo<br>Volver Cancel<br>Guardar | d Aprovisionamiento de A Bordo y Suministros<br><u>ar</u>                                                     |                          |
| Nro Solicitud<br>RUC Importador                        |                                                                                                    |                          |
| DATOS DE MERCA<br>Mercaderia                           |                                                                                                    |                          |
|                                                        |                                                                                                    |                          |
| Obs                                                    | ii.                                                                                                    |                          |
| <                                                      |                                                                                                    | :                        |

Figura 3

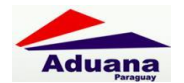

#### **b.** MAS DATOS

| <u>A</u> rchivo <u>E</u> ditar <u>V</u> er Historial <u>M</u> arcadores Herramiențas Ayuda |                                                |                                            |                             |                  |         |               |                |
|--------------------------------------------------------------------------------------------|------------------------------------------------|--------------------------------------------|-----------------------------|------------------|---------|---------------|----------------|
| :: Ventanilla Unica de Importacion:: × 🕂                                                   |                                                |                                            |                             |                  |         |               |                |
| 🔶 🛞 portalvui.aduana.gov.py/pls/portal/USUARIO_1.DYN_SI_GE_MD_PRI                          | NCIPAL.SHOW?p_arg_names=p_n                    | ro&p_arg_va 🔻 C 🛛 🗧                        | Google                      | <i>,</i>         | ↓ 佘     | ☆自            | Feedback 🔻 🔳   |
|                                                                                            |                                                |                                            |                             |                  |         |               | Margaret 👗     |
|                                                                                            |                                                |                                            |                             |                  |         |               |                |
|                                                                                            |                                                |                                            |                             | Aduana           | a       |               |                |
| VÜI                                                                                        | República del Paragu                           | зау                                        |                             |                  |         | M             | Hacienda       |
| Ventanilla Unica del Importador<br><u>Cerrar sesión</u>                                    |                                                |                                            |                             |                  |         |               |                |
| 8-                                                                                         |                                                |                                            |                             |                  |         |               |                |
|                                                                                            |                                                |                                            |                             |                  |         |               |                |
| SOLICITOD APROVISIONALVIENTO DE A BORDO I SOIVIN                                           | NISTROS                                        |                                            |                             |                  |         |               |                |
| DATOS IMPORTADOR / DESPACHANTE<br>RucImportador 20131658 Importador EMPRES/                | A DE PRUEBA                                    |                                            |                             |                  |         |               |                |
| Direction<br>Telefonos                                                                     |                                                |                                            |                             |                  |         |               |                |
| Documentos por Empresa<br>Código Documento                                                 | Fch Ingreso Fch ¥to.                           |                                            |                             |                  |         |               |                |
| ESCCONS ESCRITURA DE CONSTITUCIÓN DE SOCIEDAD                                              | 13/02/2014 31/12/2034<br>13/02/2014 31/12/3000 | <u>VerDocumento</u><br>VerDocumento        |                             |                  |         |               |                |
| AUT_APERT AUTORIZACION APERTURA                                                            | 24/09/2014 31/12/2015                          | VerDocumento                               |                             |                  |         |               |                |
| RucDespachante Despachante                                                                 |                                                |                                            |                             |                  |         |               |                |
| DATOS SOLICITUD                                                                            |                                                |                                            |                             |                  |         |               |                |
| Solicitud 198718<br>Estado Retornado, Empresa Fch Estado                                   | 28/10/2014 23:01:28                            | Fecha Validez                              |                             |                  |         |               |                |
| Aduana Medio Tra                                                                           | nsp Fluvial                                    |                                            |                             |                  |         |               |                |
| Pais Origen Producto                                                                       |                                                |                                            |                             |                  |         |               |                |
| MERCADERIAS<br>NCM 2710.12.51.000-0 Descrip Nomenclador De a                               | viación                                        |                                            |                             |                  |         |               |                |
| Producto Gasolina de Aviación grado 100 LL                                                 |                                                |                                            |                             |                  |         |               |                |
| Cantidad 2.500,000 Unidad de Med LITRO                                                     |                                                |                                            |                             |                  |         |               |                |
| DOCUMENTOS<br>Estado Desumento Neo Desum                                                   | Esh Dosum                                      | Norshuo Eropuoso                           | Toge                        | ogodo por        | Ech I   |               | Elipsipado por |
| Activo BILL OF LADING 1                                                                    | 28/10/2014 VerDocumento                        | Nombre Empresa                             | SISTE                       | ESauo por<br>EMA | 28/10/  | 2014 23:02:18 | ciiriinado por |
| OBSERVACIONES                                                                              |                                                |                                            |                             |                  |         |               |                |
| Fecha Usuario Nombre                                                                       | Comen                                          | tario                                      |                             |                  |         |               |                |
| EVENTOS                                                                                    |                                                |                                            | Duracion                    | Duracion         |         |               |                |
| Evento Desde Evento Hasta                                                                  | Fecha Deste                                    | Fecha Hasta                                | Calendario                  | Laboral          | Usuario | Nombre        |                |
| Pendiente, Empresa Ingresado, DNA(REGISTRO)<br>Ingresado, DNA(REGISTRO) Retornado, Empresa | 28/10/2014 14:20:47<br>28/10/2014 22:52:56     | 28/10/2014 22:52:56<br>28/10/2014 23:01:28 | ohs. 32 min.<br>Ohs. 8 min. | 0 min.           | SISTEMA | SISTEMA       |                |
| Reformado Empresa                                                                          | 28/10/2014 23:01:28                            | 29/10/2014 12·58·01                        | 13 hs 56 min                |                  |         |               | >              |

Figura 4

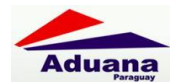

#### **APROVISIONAMIENTO DE A BORDO Y SUMINISTROS - INGRESO**

## Ambiente Importador / Despachante

Dentro de la Página Principal del VUI, en la pestaña de Tramitación de Importación y luego DNA

| <u>A</u> rchivo <u>E</u> ditar <u>V</u> er Higtorial <u>M</u> arcadores Herramiențas Ay <u>u</u> da                                                                                                    |                                                                                                    |                           |
|----------------------------------------------------------------------------------------------------|----------------------------------------------------------------------------------------------------|---------------------------|
| PAGINA_IMP_EXP × +                                                                                                    |                                                                                                    |                           |
| The second second secon | e_dad=portali ▼ C 🖸 Google 🔎 🖡 🏫 🏠 🗎 Feedback ▼                                                                                                    | ⊲ ø ≡                     |
| Repú                                                                                                    | iblica del Paraguay                                                                                                    | Ministerio de<br>Hacienda |
| Ventanilla Unica del Importador                                                                                                    |                                                                                                    |                           |
| Centar selón         Cenbiar contraseña           Registro         Tramitación de Importación         Liguidacion           SENAVE         INFONA         SEAM         DINAVISA         LSCP         MIE         INAN         MIE                                                                                                    |                                                                                                    |                           |
| Declaración de Valor Aduanero                                                                                                    | Aprovisionamiento de A Bordo y Suministros                                                                                                    |                           |
| Declaracion del Valor Aduanero Importación Modalidad Leasing Solicitud - Importación Modalidad Leasing Importación Modalidad Leasing - Consulta Importación Modalidad Leasing - Consulta                                                                                                    | Solicitud Aprov. de A Bordo y Suministros<br>Solicitud Aprov. de A Bordo y Suministros - Ingreso<br>Solicitud de Anulación<br>Consulta Aprovisionamiento de A Bordo y Suministros<br>Consulta Aprovisionamiento de A Bordo y Suministros |                           |
| S                                                                                                    | ш                                                                                                    | .::                       |

Figura 5

#### a. GENERAR DECLARACIÓN

En el Menú correspondiente, acceder a la opción "Solicitud Aprovisionamiento de A Bordo y Suministros" y luego, como se muestra en la Figura 6, presionar el link "Agregar Solicitud"

| Archivo Editar Ver Historial Marcadores Herramientas Ayuda                     |                |       |                  |                           |
|--------------------------------------------------------------------------------|----------------|-------|------------------|---------------------------|
| :: Ventanilla Unica de Importacion:: × +                                       |                |       |                  |                           |
| O portalvui.aduana.gov.py/pls/portal/USUARIO_1.RPT_SI_AAB_SOLICITUD.SHOW_PARMS | V C Google     | 🦻 🖡 🏫 | ☆ 🖻 Feedback ▼   | ∢ ⊜ ≡                     |
| República                                                                      | o del Paraguay | Adu   | lana<br>Paraguay | Ministerio de<br>Hacienda |
| Ventanilla Unica del Importador<br>Cerrar seción                               |                |       |                  |                           |
| Solicitud Aprovisionamiento de A Bordo y Suministros - INGRESO                 |                |       |                  |                           |
| <u>Volver</u>                                                                  |                |       |                  |                           |
| Consultar                                                                      |                |       |                  |                           |
|                                                                                |                |       |                  |                           |
| RUC Empresa                                                                    |                |       |                  |                           |
|                                                                                |                |       |                  |                           |
| Agregar Solicitud                                                              |                |       |                  |                           |
| <                                                                              |                |       |                  | .::                       |

Figura 6

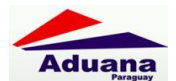

Completar los campos que se muestran en la Figura 7

| 🕒 :: Ventanilla Unica de Import 🗙 🔽                                           |                                                   | _ = ×                 |
|-------------------------------------------------------------------------------|---------------------------------------------------|-----------------------|
| ← → C D portalvui.aduana.gov.py/pls/pd                                        | ortal/PORTAL.wwa_app_module.show?p_sessionid=2477 | 132&p_header=true 🔂 🚍 |
|                                                                               | República del Paraguay                            | Aduana<br>Paraguay    |
| Ventanilla Unica del Importador<br><u>Cerrar sesión</u>                       |                                                   |                       |
| Solicitud Aprovisionamiento de A Bordo y Sumini<br>Volver Cancelar<br>Guardar | istros                                            |                       |
| Nro Solicitud                                                                 |                                                   |                       |
| RUC Importador                                                                |                                                   |                       |
| Aduana                                                                        |                                                   |                       |
|                                                                               |                                                   |                       |
| Obs                                                                           | h                                                 |                       |
| ٩                                                                             |                                                   | •                     |

Figura 7

| 🗅 :: Ventanilla Unica de Import 🗙 🕒 Manage Component 🛛 🗙 📃                   |                        |                          |                    |                |
|------------------------------------------------------------------------------|------------------------|--------------------------|--------------------|----------------|
| ← → C D portalvui.aduana.gov.py/pls/portal/USUARIO_                          | 1.RPT_SI_AAB_SOLI      | ICITUD.show?p_arg_names= | P_NROSOLICI        | TUD&I☆ 〓       |
|                                                                              | República del Paraguay |                          | Aduana<br>Paraguay |                |
| Ventanilla Unica del Importador                                              |                        |                          |                    |                |
| <u>Cerrar sesion</u>                                                         |                        |                          |                    |                |
| Solicitud Aprovisionamiento de A Bordo y Suministros                         |                        |                          |                    |                |
| Volver                                                                       |                        |                          |                    |                |
| Rubro Solicitud                                                              | RucImportador          | RazonSocial              | Medio Transporte   | RucDespachante |
| Aprob.a Bordo 196736 ModificarSolicitud Embarcaciones Documentos VistaPrevia | MasDatos 20131658      | EMPRESA DE PRUEBA        | FLUVIAL            | 11111111112    |
| Agregar Solicitud                                                            |                        |                          |                    |                |

Figura 8

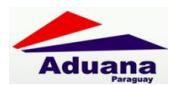

#### **b. EMBARCACIONES**

| 🦯 🚔 Dirección Nacional d 🗙 🎦 :: Ventanilla Unica de 🗙 📃                                                                                                    |                              |
|----------------------------------------------------------------------------------------------------|------------------------------|
| ← → C D portalvui.aduana.gov.py/pls/portal/PORTAL.wwa_app_module.show?p_sessionid                                                                                              | =2819418&p_header=true Q ☆ 🚍 |
| Vertanilla Unica del Importador                                                                                                    | Ministerio de<br>Hadenda     |
| DATOS DE TRANSPORTE<br>MEDIO DE TRANSPORTE FLUVIAL                                                                                                    |                              |
| Voluer         Cansolar           Guarder         No Solicitud Ingreso                                                                                                    | -                            |
| Selectionar Alls         Selectionar Appletionamiento de la lista           Nro Abs         200334         Saldo         b00000         Cartidad Total Asignada         b00000 | -                            |
| Camboai Combuside Solicition         2000         2000000000000000000000000000000000000                                                                                        | -                            |
| Putencie de Motor Lo                                                                                                    |                              |
| Nesta Pueto de Destino L 199999 EN KLORETROS Tempo de daración del Viale [0 99999 EN KLORETROS Fecha Usada DUTITORIA doll'mentoria                                             |                              |
|                                                                                                    | -<br>*                       |

Figura 9

## c. DOCUMENTOS

| 🗅 :: Ventanilla Unica de Import. 🗙 🌓 Manage Component 🗙                |                          |                       |                    |                |
|------------------------------------------------------------------------|--------------------------|-----------------------|--------------------|----------------|
| ← → C [] portalvui.aduana.gov.py/pls/portal/USUA                       | ARIO_1.RPT_SI_AAB_SOL    | ICITUD.show?p_arg_nai | mes=P_NROSOLICI    | ruD&i☆ ☰       |
|                                                                        | República del Paraguay   |                       | Aduana<br>Paraguay |                |
| Ventanilla Unica del Importador                                        |                          |                       |                    |                |
| Solicitud Aprovisionamiento de A Bordo y Suministros                   |                          |                       |                    |                |
| Rubro Solicitud                                                        | RucImportador            | RazonSocial           | Medio Transporte   | RucDespachante |
| Aprob.a Bordo 196736 ModificarSolicitud Embarcaciones Documentos Vista | Previa MasDatos 20131658 | EMPRESA DE PRUEBA     | FLUVIAL            | 1111111112     |
| Agregar Solicitud                                                      | _                        |                       |                    | •              |

Figura 10

Permite cargar los documentos que son requeridos por la DNA.

Se selecciona de la lista de valores el documento a adjuntar Ej. (Factura Comercial/ Factura Intermediaria, nota, etc.) A continuación se presiona el botón "Guardar y Continuar". El botón Adjuntar Archivo: permite adjuntar el archivo ingresado y ser enviado para guardar en el servidor.

|                                                                                                    | República del Paraguay    |
|----------------------------------------------------------------------------------------------------|---------------------------|
| Ventanilla Unica del Importador                                                                                                    |                           |
| Cerrar sesión           Mantenimiento de documentos           Volver         Cancelar                                                                                                    |                           |
| Guardar                                                                                                    |                           |
| Numero 90158                                                                                                    |                           |
| Documento FACTURA INTERMEDIARIA   Nro Documento Fch Documento 08/10/2012 d  Nombre Empresa                                                                                                    | ld/mm/aaaa                |
| Observaciones                                                                                                    |                           |
| Guardar y Continuar                                                                                                    |                           |
| DOCUMENTOS                                                                                                    |                           |
| Estado         Numero         SiglaDoc         NroReferencia         Fch Referencia           Eliminar         Docum.Activo         90158         FACT_COMER         2525         08/10/2012 00:00:00 | 10 <u>Adjuntar Docum.</u> |

Figura 11

#### d. VISTA PREVIA

| 📄 :: Ventanilla Unica de In                | nport. ×                         |                       |                   |                 |                   |              |
|--------------------------------------------|----------------------------------|-----------------------|-------------------|-----------------|-------------------|--------------|
| ← → C 🗋 port                               | alvui.aduana.gov.py/pls          | s/portal/USUARI(      | D_1.RPT_          | _SI_AAB_SOL     | ICITUD.show?p_ar  | 'g_names:☆ 🔳 |
| / 📢                                        | •                                |                       | Repúblic          | ca del Paraguay |                   | Adı          |
| Ventanilla Uni                             | ca del Importador                |                       | Kepublik          | ta del Palaguay |                   |              |
| Cerrar sesión<br>Solicitud Aprov<br>Volver | risionamiento de A Bordo y Sur   | ninistros             |                   |                 |                   |              |
| Rubro Solicitud                            |                                  |                       |                   | RucImportador   | RazonSocial       | Medio Tr     |
| Aprob.a Bordo 196736                       | ModificarSolicitud Embarcaciones | Documentos VistaPrevi | a <u>MasDatos</u> | 20131658        | EMPRESA DE PRUEBA | FLUVIAL      |
| Agregar Solicitud                          |                                  |                       | _                 |                 |                   | •            |

Figura 12

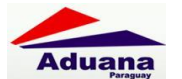

| Archivo Editar Ver Historial Marcadores Herramientas Ayuda                                      | - 🗆 🗙 |
|-------------------------------------------------------------------------------------------------|-------|
| DYN_GE_IMP_RPT × +                                                                              |       |
| 🗲 🕝 portalvui.aduana.gov.py/pls/portal/USUARIO_1.D 🔻 C 🔀 👻 Google 🔎 🖡 🏫 🏠 🗎 Feedback 🔻 🔌        | ⊜≡    |
| 🔲 🔎 🛧 🖡 Página: 🚺 de 1 — 🕇 Tamaño automático 🗧 🖨 🚦 🛛                                            | .   ≫ |
|                                                                                                 | -     |
|                                                                                                 |       |
| Aduana Gobierno Nacional                                                                        |       |
| Paraguay Construyendo Jentos Un Kuevo Rumba                                                     |       |
| INGRESO DE APROVISIONAMIENTO DE A BORDO Y SUMINISTRO                                            | ≡     |
| Nro. Solicitud de Ingreso : 204126                                                              |       |
| Asuncion, 12 de ENERO de 2015                                                                   |       |
| Señor,                                                                                          |       |
| Administrador de la Aduana de CHACOI<br>Presente                                                |       |
| En representación de la EMPRESA DE TRANSPORTE <b>MONTE ALEGRE SA</b> me dirijo a usted a objeto |       |
| Bordo y Suministros de combustibles para el Medio de Transporte cuyos datos son los siguientes: |       |
| Empresa / Compañia: MONTE ALEGRE SA                                                             |       |
| Denominación Buque: IB CONCEPCION                                                               |       |
| Bandera: PARAGUAY                                                                               |       |
| Capacidad en TN                                                                                 |       |
| Atracado en: PETROPAR VILLA ELISA                                                               |       |
| Fecha de Llegada al País: 21/11/2014<br>Fecha de Salida del País: 21/11/2014                    |       |
| Cantidad de Combustible                                                                         |       |
| solicitado:                                                                                     |       |
| Distancia de Navegación                                                                         |       |
| hasta Puerto de Destino (KM) :                                                                  |       |
| Liempo de duración del viaje: 10, HORAS                                                         |       |
| Nº de Maninesto / Rancho.                                                                       | =     |
|                                                                                                 |       |
|                                                                                                 |       |
|                                                                                                 |       |
|                                                                                                 |       |
|                                                                                                 |       |
|                                                                                                 |       |
| Importador Agente de Transporte                                                                 |       |
| Firma y Sello RUC                                                                               |       |
| Página 1 de 1                                                                                   |       |
|                                                                                                 | ~     |
|                                                                                                 | > .:: |

Figura 13

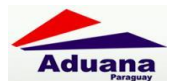

#### e. MAS DATOS

| Aychivo Editar Ver Higtorial Marcadores Herramiențas Ayuda                                                                                                    |                           |
|----------------------------------------------------------------------------------------------------|---------------------------|
| :: Ventanilla Unica de Importacion:: 🗙 🕂                                                                                                    |                           |
| 🔶 🕲 portalvui. aduana.gov.py/pls/portal/USUARIO_1.DYN_SI_GE_MD_PRINCIPAL.SHOW?p_arg_names=r, 🛡 😋 🚺 🖌 Google 🖉 🖡 🏠 🗎                                                                                                    | Feedback 🔻 🔌 🚍            |
| Ventanilla Unica del Importador                                                                                                    | Ministerio de<br>Hacienda |
| SOLICITUD APROVISIONAMIENTO DE A BORDO Y SUMINISTROS - DETALLE DE INGRESO                                                                                                    |                           |
| DATOS IMPORTADOR / DESPACHANTE<br>RucImportador 80023823 Importador MONTE ALEGRE SA<br>Direccion RUTA 3 GRAE LIZARDO KM 17<br>Telefonos 021-614209 Y 021-764030/4<br>Documento por Empresa<br>Documento Empresa<br>Documento Empresa                                                                                                    |                           |
| DATOS SOLICITUD         Nico Ingreso       203599         Estado       Pendiente, Empresa         Fch Estado       19/11/2014 14:44:00         Fecha Validez         Aduana       ALGESA S-JUAN ITAPUA         Medio Transp       FLUVIAL         Ver historial de operaciones         MERCADERIAS         NOM       310.10.21.000.0         Descrip Nomperal eder       Casales ("aus all") |                           |
| Producto Gasoli/Diesel (TA, TB, TC) Datos De TRANSPORT                                                                                                    |                           |
| Nro ABS 203334 Saldo Actual 50.000,00 Cantidad Total Asignada 300.000,00                                                                                                    |                           |
| Tipo Embarcación         Remokador           Nombre Embarcación         JUANDO A           Matricula Embarcación         3957-RE           Cabotaje         NACIONAL E INTERNACIONAL           Potencia         10                                                                                                    |                           |
| Cantidad Combustible Solicitado 50.000,00 LITRO                                                                                                    |                           |
| Fecha Llegada 21/11/2014 Fecha Salida 06/12/2014<br>Duración Viaje 10<br>Distancia<br>Navegación 1<br>Nro Manifiesto 10                                                                                                    |                           |
| Estado Documento Nro Docum Fch Docum Nombre Empresa Ingresado por                                                                                                    | Fch Ing Eliminado por     |
| OBSERVACIONES<br>Facha Ilicuario Nombre Comentario                                                                                                    |                           |
|                                                                                                    |                           |
| Evento Desde Evento Hasta Fecha Deste Fecha Hasta Duracion Duracion Usu                                                                                                    | ario Nombre               |
| Lalendario Laboral                                                                                                    |                           |

Figura 14

#### f. ENVIAR SOLICITUD

| <u>Archivo E</u> ditar <u>V</u> e                            | er Hi <u>s</u> torial M                  | <u>l</u> arcado | es He                           | ramien <u>t</u> as          | Ay <u>u</u> da |             |          |            |                 |     |          |   |   |     |                  |          |     |                      |         |
|--------------------------------------------------------------|------------------------------------------|-----------------|---------------------------------|-----------------------------|----------------|-------------|----------|------------|-----------------|-----|----------|---|---|-----|------------------|----------|-----|----------------------|---------|
| :: Ventanilla Unica                                          | de Importacion::                         | ×               | ÷                               |                             |                |             |          |            |                 |     |          |   |   |     |                  |          |     |                      |         |
| 🗲 🕙 portalvui.a                                              | duana.gov.py/pls                         | /portal/        | PORTAL                          | wwa_app_m                   | nodule.shc     | ow?p_sessio | nid=2821 | :0377&p_h  | neade 🔻 (       | C 8 | ▼ Google | P | • | ⋒   | ☆ 🖻              | Feedback | • 4 | ø                    | III     |
| /                                                            |                                          |                 |                                 |                             |                |             | Repú     | ública del | ))<br>I Paragua | ıγ  |          |   |   | Adu | Jana<br>Paraguay |          | Mi  | nisterio<br>Hacienda | de<br>a |
| Ventanill<br>Cerrar sesión                                   | a Unica del Ir                           | mport           | ador                            |                             |                |             |          |            |                 |     |          |   |   |     |                  |          |     |                      |         |
| Volver <u>Cancel</u><br>Guardar                              | d Aprovisionam<br>ar<br>Enviar Solicitu  | iento d         | e A Bor                         | ło y Sumin                  | nistros        |             |          |            |                 |     |          |   |   |     |                  |          |     |                      |         |
| Nro Solicitud<br>RUC Importador<br>RUC Despachante<br>Aduana | 203599<br>800238923<br>1111111112<br>034 | I MOI<br>I SIN  | NTE ALEG<br>DESPACI<br>ESA S-JU | RE SA<br>IANTE<br>AN ITAPUA |                |             |          |            |                 |     |          |   |   |     |                  |          |     |                      |         |
| Obs                                                          |                                          |                 |                                 |                             |                |             |          |            |                 |     | .::      |   |   |     |                  |          |     |                      |         |
| Anular Solicitud                                             |                                          |                 |                                 |                             |                |             |          |            |                 |     |          |   |   |     |                  |          |     |                      | :       |

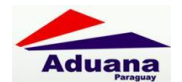

Una vez enviada la Solicitud queda va al ambiente de la ADUANA para su verificación

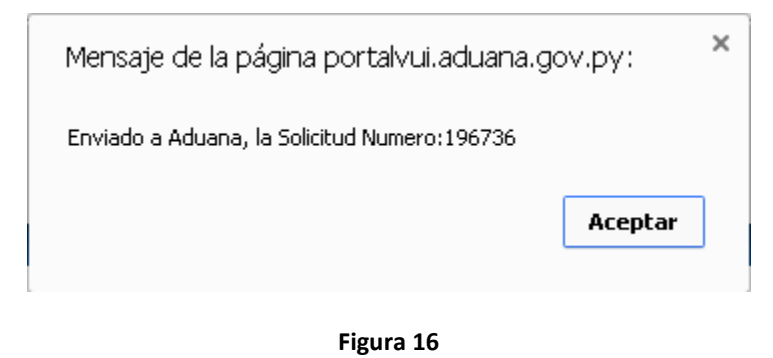

## **AMBIENTE FUNCIONARIO DNA**

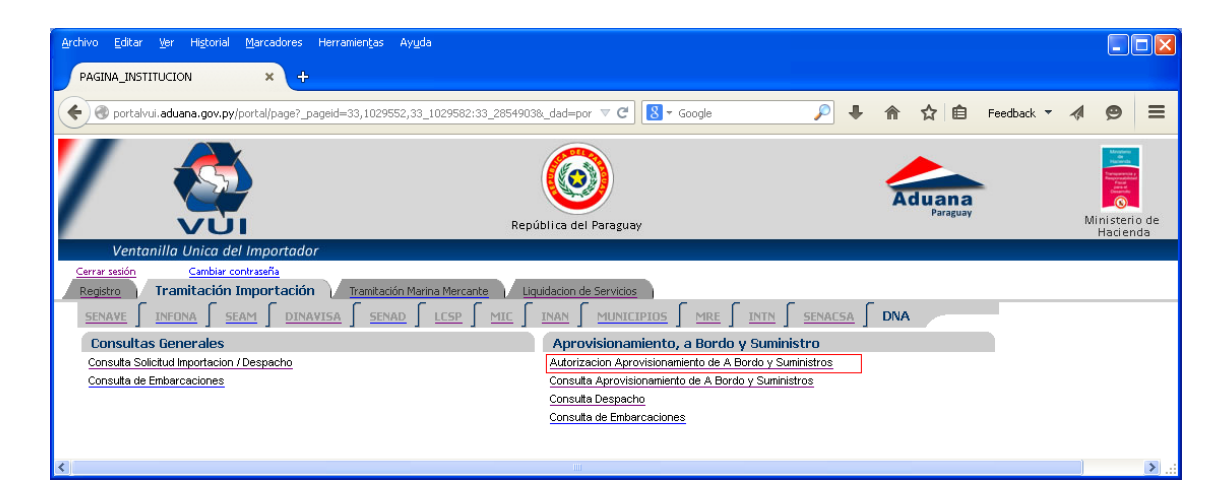

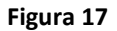

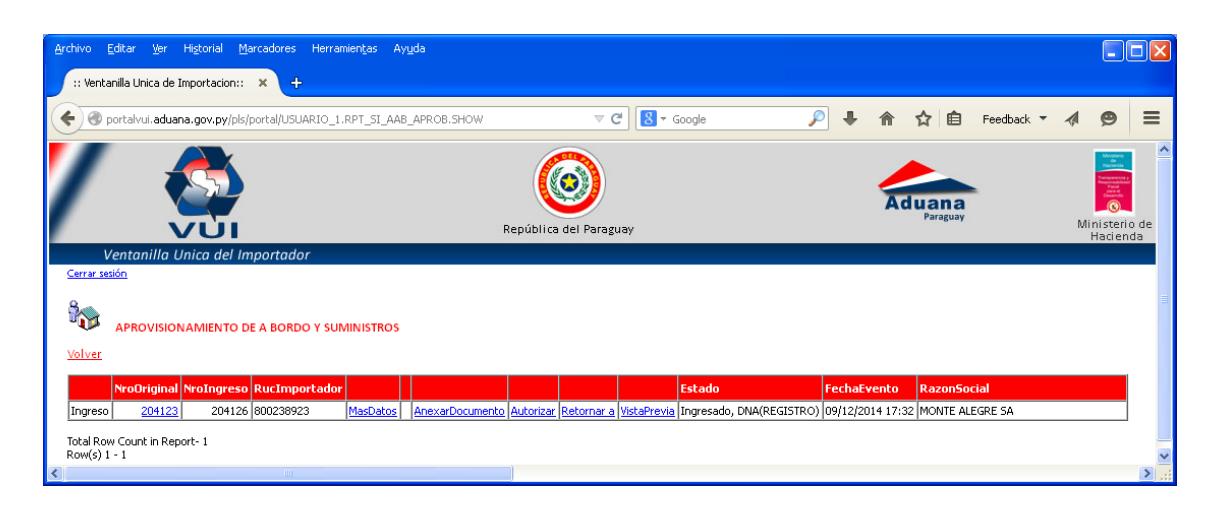

Figura 18

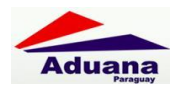

Como se puede ver en la Figura 18, el Funcionario de Aduana encargado del trámite, tiene las opciones de

- Más datos
- Adjuntar Documentos
- Autorizar
- Retornar
- Vista Previa

#### a. AUTORIZAR SOLICITUD

Al momento de Autorizar, el funcionario de DNA puede modificar la cantidad que solicita, como se muestra en la Figura 19

| Archivo Editar Ver Historial Marcadores Herramiente<br>:: Ventanilla Unica de Importacion:: × +                                                 | as Ayuda                     |                         |   |                    |            |                           |
|----------------------------------------------------------------------------------------------------|------------------------------|-------------------------|---|--------------------|------------|---------------------------|
| e ortalvui.aduana.gov.py/pls/portal/USUARIO_1.DYN_                                                                                              | SI_AAB_APROB_V1.show_parms   | ⊽ C <sup>d</sup> Soogle | ۰ | 俞 ☆ 自              | Feedback 🔻 | <b>∥ ⊜</b> ≡              |
| Ventanilla Unica del Importador                                                                                                    | República o                  | Jel Paraguay            |   | Aduana<br>Paraguay |            | Ministerio de<br>Hacienda |
| Cerrar sesión<br>INGRESO DE APROVISIONAMIENTO A BO<br>Solicitud Nro: 204126<br>Empresa: MONTE ALEGRE SA<br>Producto: Gasoil/Diesel (TA, TB, TC) | )rdo y suministros NRO: 204  | 4126                    |   |                    |            |                           |
| Cantidad Solicitada: Noventa Mil LITRO<br><u>Volver</u><br>Autorizar                                                                            |                              |                         |   |                    |            |                           |
| Cantidad Autorizada(9999999999999) 90000,00<br>Observacion                                                                                      | 10                           |                         |   |                    |            |                           |
| <b>OBS:</b><br>La cantidad se carga sin separador de mile                                                                                       | s, el punto o la coma interp | oreta como decimal      |   |                    |            |                           |
|                                                                                                    |                              |                         |   |                    |            | 2                         |

Figura 19

Al Autorizar la Solicitud, queda disponible para vincular al despacho.

Formato de Autorización Generada:

#### ABS + Nro Solicitud + Año.

Ejemplo:

ABS1967362014

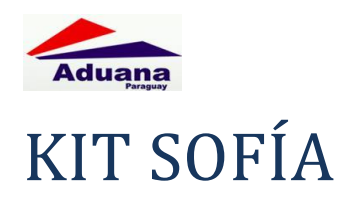

## DAAB – INGRESO A DEPÓSITO PARA APROVISIONAMIENTO A BORDO

Para registrar las declaraciones, se debe tener conexión al KIT SOFIA.

Esta es la destinación de Ingreso del Combustible al Depósito Habilitado para el efecto.

Los pasos a grandes rasgos son los siguientes:

### **DECLARACIÓN DETALLADA**

| Declaración Detal | lada            | 100                      |                         |                              |                    |                | 20                                                                                                    |
|-------------------|-----------------|--------------------------|-------------------------|------------------------------|--------------------|----------------|----------------------------------------------------------------------------------------------------|
| Régimen 🛛         |                 | ESO A DEPOSITO F         | ARA APROVISIONAMIENT    | O DE A BORDO                 | Desglose d         | le Valor       |                                                                                                    |
| Declaración 🗌     | 14704DAAB000235 | Procedimier              | nto N Despachan         | te 11111111112               | ANA MARIA MAR      | TINEZ          |                                                                                                    |
| Import/Export     | 9876543210      | IMPORTADORA C            | OLON                    | Con                          | d. Contribuyente 🏼 | N Diplom.      |                                                                                                    |
| Compr./Vend.      | DAVID           |                          |                         | PaisCompVend                 | - Ciudad           |                | T                                                                                                    |
| Pais Proc./Dest.  | 512 V Lugar de  | e ent./emb.              | Depósito Aduanero Priva | do 077 🔹                     | Cert. MIC SM       |                |                                                                                                    |
| Montos            | Facturas        | Informació<br>complement | n General<br>aria       | Transferencias               | Cod. Barras        | Intervenciones | Remesas                                                                                                    |
| FOB total         | DOL             | 10.000,00                |                         | Ajuste                       | a incluir          |                |                                                                                                    |
| Flete total       | DOL             | 10.000,00                |                         | Ajuste                       | a deducir          |                |                                                                                                    |
| Seguro total      | DOL             | 100,00                   | Porcentaje seguro 1     | .00 Condia                   | : Venta  CIF       | •              |                                                                                                    |
| Formas de Pa      | ago             |                          | Fraccionamientos        |                              |                    |                |                                                                                                    |
|                   |                 |                          |                         |                              |                    |                |                                                                                                    |
|                   |                 | <u>A</u> ceptar          | Cancelar                | Almacen                      | ar                 |                |                                                                                                    |
|                   |                 |                          |                         | States and States and States | Martin Martin      |                | and the second second se |

Se escribe la destinación, los importadores y despachantes deben estar habilitados.

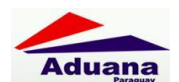

#### **DEPÓSITO ADUANERO HABILITADO**

| Régimen          | DAAB INGRE      | SO A DEPOSITO PARA            | PROVISIONAMIENT       | O DE A BORDO      | Desglose de Valor  |         | Lista de valores   |            |
|------------------|-----------------|-------------------------------|-----------------------|-------------------|--------------------|---------|--------------------|------------|
| Declaración      | 14704DAAB000233 | Procedimiento                 | N Despachant          | e 11111111112 ANA | MARIA MARTINEZ     | E       | uscador :          |            |
| Import/Export    | 9876543210      | IMPORTADORA COLON             |                       | Cond. Cont        | ribuyente N        | Diplom. | 77                 |            |
| Compr./Vend.     | DAVID           |                               |                       | PaisCompVend      | Ciudad             |         | Depos Descripcion  |            |
| Pais Proc./Dest. | 512 • Lugar de  | ent./emb.                     | ósito Aduanero Privad | o 077 - Cort. 1   | HIC SM             |         | 077 PETROPAR - DE  | POSI       |
| Montos           | Facturas        | Información<br>complementaria | General               | Transferencias C  | od. Barras Interve | nciones | 078 COLO           | 001        |
| FOB total        | DOL             | 10.000,00                     |                       | Ajuste a inclui   |                    | _       |                    |            |
| Flete total      | DOL             | 10.000,00                     |                       | Ajuste a dedu     | cir                |         | Deposito           |            |
| Seguro total     | DOL             | 10,00 Porcer                  | taje seguro 0,1       | 10 Condic. Venta  | CIF                |         | Codigo de Deposito | <u>S</u> a |
| Formas de P      | 'ago            | Frac                          | cionamientos          |                   |                    |         |                    |            |
|                  |                 | Aceptar                       | <u>C</u> ancelar      | Almacenar         |                    |         |                    |            |

El depósito seleccionado debe ser "el habilitado para este régimen de aprovisionamiento a bordo". Según el Decreto N° 2436/2014, debe ser el depósito de PETROPAR, habilitado en la DNA para este efecto.

Las pestañas de "Facturas" e "Información Complementaria" siguen los procesos normales.

#### **PESTAÑA GENERAL**

| Í     | Declaración Detallada |                                                                                                    |                        |
|-------|-----------------------|----------------------------------------------------------------------------------------------------|------------------------|
|       | Régimen DAAB          | INGRESO A DEPOSITO PARA APROVISIONAMIENTO DE A BORDO Desglose d                                                                                                    | le Valor               |
|       | Declaración 14704D    | AAB000233@ Procedimiento N Despachante 11111111112 ANA MARIA MAR                                                                                                    |                        |
|       | Import/Export 9876543 | 210 IMPORTADORA COLON Cond. Contribuyente                                                                                                    | N Diplom.              |
| 19.10 | Compr./Vend. DAVID    | PaisCompVend Ciudad                                                                                                    | 10                     |
|       | Pais Proc./Dest. 512  | Lugar de ent./emb.     Depósito Aduanero Privado 077     Cert. MIC SM                                                                                                    |                        |
|       | Montos                | Facturas Información<br>complementaria General Transferencias Cod. Barras                                                                                                    | Intervenciones Remesas |
|       |                       | Motivo       Resolución       Plazo         T.D.ADU.COM       30 días         Ista de valores       30 días         Lista de valores       10 días         Descripción       Código         ADM.TEMPORAL BIENES DE CAPITAL       A.T. B CAP.         ADM.TEMPORAL 365       A.T.EMPORAL         ADM.TEMPORAL 365       A.TEMPORAL         TRASLADO A DEPOSITO ADUANERO COMBUSTIBLES       TD ADU.COM         TRASLADO A DEPOSITO ADUANERO MERCADERIAS EN GEN       T.D.ADU.NOR         TRASLADO A DEPOSITO DEC       TRA.DEP.OEC         Código       Código         Código       Código |                        |
|       |                       | TRASLADO A DEPOSITO ADUANERO COMBUSTIBLES T.D. ADU.COM<br>TRASLADO A DEPOSITO ADUANERO MERCADERIAS EN GEN T.D. ADU.NOR<br>TRASLADO A DEPOSITO OEC TRA.DEP.OEC                                                                                                    | <u>S</u> alir          |

En la pestaña "General" se debe seleccionar le motivo del "ingreso a Depósito", para el caso de este nuevo régimen se debe seleccionar la opción: "Traslado a Depósito Aduanero Combustibles – T.D.ADU.COM".

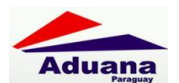

#### **MANIFIESTO/MEDIO DE TRANSPORTE**

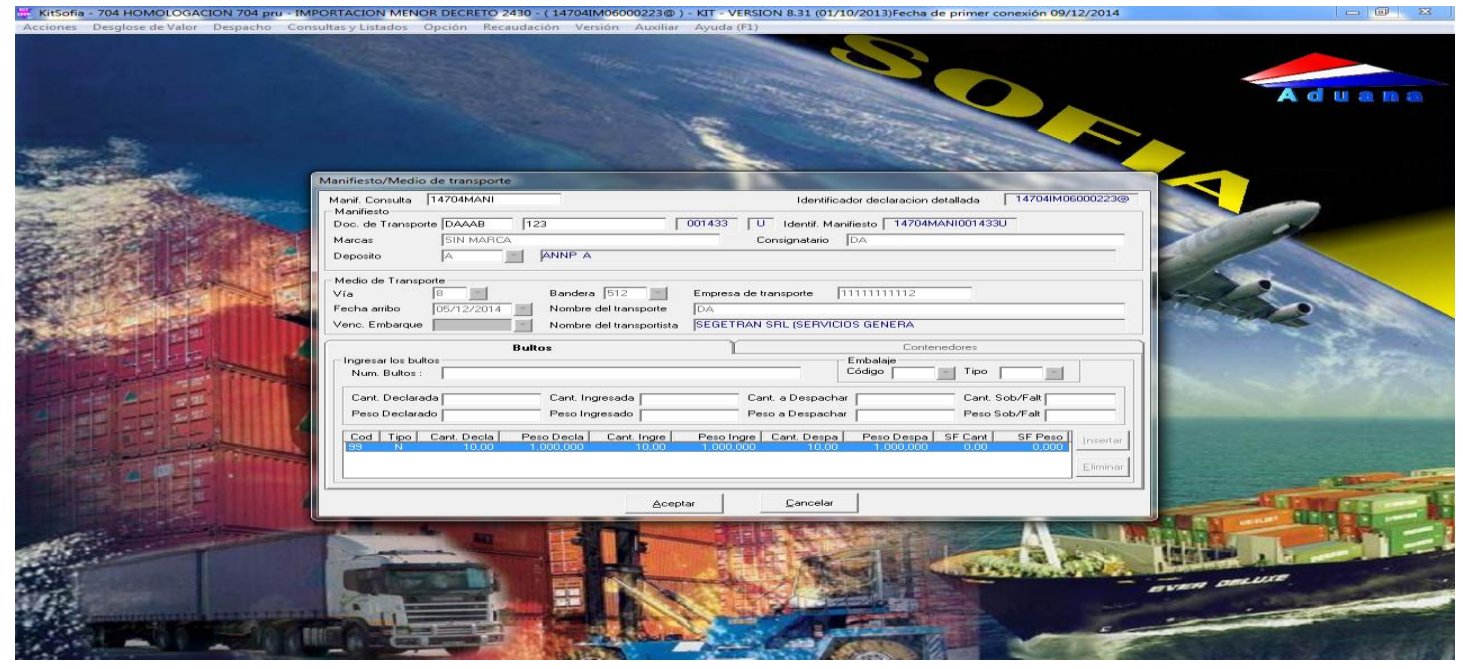

En esta opción registramos el Manifiesto mediante el cual llegó la mercadería. Este manifiesto debe tener cierre de ingreso a depósito.

#### ÍTEM

| Item                                                                     | A d u a n                                                      |              |
|--------------------------------------------------------------------------|----------------------------------------------------------------|--------------|
| Nro.Item: 0001 Tipo: N V I.Asociado: 0000 Estado.Item: INVALIDO          | Posic./Ara./DC 2710.19.21.000H                                 |              |
| Nal-Gatt: Acuerdo: SIN ACUERDO                                           | Nro. Chapa                                                     |              |
| Desc.Mercadería: COMBUSTIBLE                                             |                                                                |              |
| Estado merc. 2 💌 País.Ori: 512 💌 País Proc./Dest 512 💌 Estandar 🗾 Marca. | a. Tipo(ML + M.Libre: LIBRE                                    |              |
| Direc: Dpto:                                                             | Consulta del Nomenciador                                       |              |
| Montee Información Adicional Va                                          |                                                                |              |
| Consulta del Nomenciador                                                 | Cod Desc. Item Cant. Decla.                                    | Saldo        |
|                                                                          | 27 SECCION V 0.00                                              | 0,00<br>0.00 |
| Fob total en divisa 1.000,00 Código 2710.19.21.000                       | 27.10 ACEITES DE PETRÓLEO O DE MINEBAL BITLIMIN 0.00           | 0,00<br>0,00 |
| Coeficiente                                                              | 2710.1 - Aceites de petróleo o de mineral bituminoso (exc 0,00 | 0,00         |
| Feb unitaria 10.00 Fecha 11/12/2014                                      | 2710.19 LLos demas 0,00                                        | 0,00         |
|                                                                          | 2/10.19.2 Utros aceites combustibles U,00                      | 0,00         |
| Precio oficial Buscar Cancelar                                           | 2/10/13/21/000m Gasoleo ( gas oli )                            | 0,00         |
| Unidad declarada 0                                                       |                                                                |              |
| Unidad estadística 05 Cant. unidades estadística                         | cas                                                            |              |
| Unidad Específica                                                        | cas                                                            |              |
| Total kilo neto 100,000 Total kilo bruto                                 | Г                                                              |              |
| <u>Presupuesto</u>                                                       |                                                                |              |
|                                                                          | Aceptar Buscar                                                 |              |

Este régimen está preparado únicamente para "combustibles", en esta opción se selecciona el tipo de combustible a ingresar al depósito de PETROPAR.

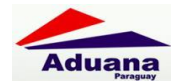

#### **SUFIJOS**

|                                                                                                    | Item          | 11 Tipo N V LAsociado: Estado.Item: INVALIDO Po                                                                                                    | psic./Ara./DC 2710 19 21 000H V Sufijos                                             |
|----------------------------------------------------------------------------------------------------|---------------|----------------------------------------------------------------------------------------------------|-------------------------------------------------------------------------------------|
|                                                                                                    | Nal-Gatt:     | Acuerdo: SIN ACUERDO                                                                                                    | o. Chapa                                                                            |
|                                                                                                    | Desc.Mercade  | <sup>(a:</sup> COMBUSTIBLE                                                                                                    |                                                                                     |
|                                                                                                    | Estado mero   | elección de sufijos de valor                                                                                                    |                                                                                     |
| and a second second sec | Monto:<br>Fob | Sufijo         Descripción           NA01         CON UN CONTENIDO DE AZUFRE INFERIOR O IGUAL A 500           NA02         CON UN CONTENIDO DE AZUFRE SUPERIOR A 500 PPM PE           NA03         CON UN CONTENIDO DE AZUFRE SUPERIOR A 1500 PERO I | Seleccionar     Decl.Export       Dpción     1.000,00       Ninguna Opción     0,00 |
|                                                                                                    |               | Sufijos Seleccionados.<br>Sufijo Descripción<br>NA01 CON UN CONTENIDO DE AZUFRE INFERIOR O IGUAL A 500                                                                                                    | <u>Validar</u>                                                                      |
|                                                                                                    | Presupu       |                                                                                                    | <u>C</u> ancelar                                                                    |

Se seleccionan los sufijos correspondientes a la partida arancelaria de la mercadería.

#### **PRESUPUESTO**

| Nal-Gatt:<br>Desc.Mercadería: COMBUSTIBLE<br>Estado merc. 2 v País.Ori: 5<br>Direc: | Concepto<br>INDI                                                                 | Importe Ba<br>1.050,00 | ise Impo Porcentaje<br>15.000,00 7,00 | Obligación   Motivo de Gara<br>P 0,00 |
|-------------------------------------------------------------------------------------|----------------------------------------------------------------------------------|------------------------|---------------------------------------|---------------------------------------|
| Montos Información As                                                               | •                                                                                | III                    |                                       |                                       |
| Fob total en divisa<br>Coeficiente<br>Fob unitario<br>Precio oficial                | Documento a Presentar<br>Documento a Presentar<br>AUTORIZADAAB<br>LICENCIAPREVIA | Descripción            | Presencia                             | ia Referencia                         |
| Unidac<br>Unidac<br>To                                                              |                                                                                  | Insertar               | <u>B</u> eneficios                    | Aceptar Cancela                       |

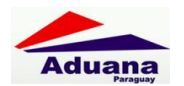

Es en esta opción donde se debe registrar la AUTORIZACION DEL VUI, junto con el número correspondiente. Esta autorización corresponde a la autorización que se llama: **AUTORIZADAAB**, para el ingreso del combustible al depósito de PETROPAR.

En la siguiente pantalla vemos un ejemplo de la numeración de este tipo de autorización.

|                    | Item                                                                                       |                                                                                                    |        |  |  |  |
|--------------------|--------------------------------------------------------------------------------------------|----------------------------------------------------------------------------------------------------|--------|--|--|--|
|                    | Nro.Item:                                                                                  | : 0001 Tipo: N V LAsociado: 0000 Estado.Item: INVALIDO Posic./Ara./DC 2710.19.21.000H S                                                                                                    | ufijos |  |  |  |
|                    | Nal-Gatt:                                                                                  | Presupuesto                                                                                                    |        |  |  |  |
|                    | Desc.Merc<br>Estadome<br>Direc:                                                            | Concepto         Importe         Base Impo         Porcentaje         Obligación         Motivo de Gara         De           INDI         1.050,00         15.000,00         7,00         P         0,00 |        |  |  |  |
| Contraction of the | Monte                                                                                      |                                                                                                    | port   |  |  |  |
|                    | Fo<br>Documento a Presentar Descripción Presencia Referencia<br>AUTORIZADAAB DAA2085432014 |                                                                                                    |        |  |  |  |
|                    |                                                                                            | Documento a Presentar         Descripción         Presencia         Referencia           LICENCIAPREVIA         S         123                                                                            |        |  |  |  |
|                    |                                                                                            |                                                                                                    |        |  |  |  |
|                    |                                                                                            | Insertar Beneficios Aceptar Cancelar                                                                                                    |        |  |  |  |
|                    | Presup                                                                                     |                                                                                                    | nar    |  |  |  |

Una vez concluidos todos los pasos necesarios para el registro de la declaración se procede a la oficialización de la declaración.

Esta declaración debe realizar el circuito correspondiente en la Administración de Aduana de jurisdicción.

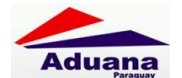

#### **AB01 – REEXPORTACION APROVISIONAMIENTO A BORDO**

Con esta destinación la Dirección Nacional de Aduanas autoriza al importador a reexportar parte del combustible ingresado mediante el régimen DAAB - Ingreso a Depósito para Aprovisionamiento a Bordo.

Los pasos para el registro de esta destinación son:

### **DECLARACIÓN DETALLADA**

| Declaración Det                                                                               | allada                         |                          |                             |                             |                              |                                                                                                    |                | 100     |
|-----------------------------------------------------------------------------------------------|--------------------------------|--------------------------|-----------------------------|-----------------------------|------------------------------|----------------------------------------------------------------------------------------------------|----------------|---------|
| Régimen         AB01         REEXPORTACION APROVISIONAMIENTO A BORDO         Desglose de Valo |                                |                          |                             |                             | e Valor                      |                                                                                                    |                |         |
| Declaración 14704AB01000234@ Procedimiento N Despachante 11111111112 ANA MARIA MARTINEZ       |                                |                          |                             |                             |                              |                                                                                                    |                |         |
| Import/Export 9876543210 IMPORTADORA COLON Cond. Contribuyente N Diplom.                      |                                |                          |                             |                             |                              |                                                                                                    |                |         |
| Compr./Vend.                                                                                  | Compr./Vend. DAVID             |                          |                             | PaisCompVend 512 V Ciudad A |                              |                                                                                                    |                |         |
| Pais Proc./Dest                                                                               | t 512                          | Lugar de ent             | ./emb.704 💌                 | Depósito Aduanero Privad    | to 🗾 🚽                       | Cert. MIC SM                                                                                                    | ·              | [       |
| Montos                                                                                        |                                | Facturas                 | Informació<br>complement    | n General                   | Transferencias               | Cod. Barras                                                                                                    | Intervenciones | Remesas |
| FOB total<br>Flete total<br>Seguro total<br>Formas de                                         | DOL<br>DOL<br>DOL              |                          | 1.000,00<br>100,00<br>10,00 | Porcentaje seguro 1.        | Ajuste<br>Ajuste<br>00 Condi | e a incluir <b>e a deducir</b><br>ic. Venta                                                                                                    |                |         |
| CREDIT<br>CREDIT<br>CREDIT<br>CERTIF.                                                         | O TRIBU<br>O ADUAI<br>. DE ACR | itario<br>Nero<br>Eencia |                             |                             | 1                            |                                                                                                    |                |         |
|                                                                                               |                                |                          | Aceptar                     | <u>C</u> ancelar            |                              | nar                                                                                                    |                |         |
|                                                                                               | -                              | - A COLORING             | and the second second       |                             | En anderale                  | and the second second se |                |         |

Ingresar el importador habilitado. Este importador debe tener algún despacho DAAB ingresado a PETROPAR.

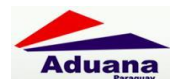

## **MANIFIESTO/MEDIO DE TRANSPORTE**

| Manifiesto/Medio de transporte |                                                                                |  |  |  |  |
|--------------------------------|--------------------------------------------------------------------------------|--|--|--|--|
| Manif. Consulta 14704MANI      | Identificador declaracion detallada 14704AB01000234@                           |  |  |  |  |
| Doc. de Transporte             | 000000 Identif Manifiesto                                                      |  |  |  |  |
| Marcas PETROPAR                | Consignatario                                                                  |  |  |  |  |
| Deposito                       |                                                                                |  |  |  |  |
| Medio de Transporte            |                                                                                |  |  |  |  |
| Vía 4 •                        | Bandera 512  Empresa de transporte                                             |  |  |  |  |
| Fecha arribo                   | Nombre del transporte                                                          |  |  |  |  |
| Venc. Embarque                 | Nombre del transportista                                                       |  |  |  |  |
| Bult                           | Contenedores                                                                   |  |  |  |  |
| Ingresar los bultos            | Embalaje                                                                       |  |  |  |  |
| Num. Bultos :                  |                                                                                |  |  |  |  |
| Cant. Declarada                | Cant. Ingresada Cant. a Despachar Cant. Sob/Falt                               |  |  |  |  |
| Peso Declarado                 | Peso Ingresado Peso a Despachar Peso Sob/Falt                                  |  |  |  |  |
| Cod Tipo Cant. Decla Pes       | o Decla Cant. Ingre Peso Ingre Cant. Despa Peso Despa SF Cant SF Peso Insertar |  |  |  |  |
| 11 N 100,00                    |                                                                                |  |  |  |  |
|                                |                                                                                |  |  |  |  |
|                                |                                                                                |  |  |  |  |
|                                | <u>A</u> ceptar <u>C</u> ancelar                                               |  |  |  |  |
|                                |                                                                                |  |  |  |  |

Se registran todos los datos necesarios, como para cualquier declaración.

#### ÍTEM

| ĺ | Item                                                                                                    |                                                                                                    |  |  |  |  |
|---|----------------------------------------------------------------------------------------------------|----------------------------------------------------------------------------------------------------|--|--|--|--|
|   | Nro.ltem: 0001 Tipo: N • LAsociado: Estado.ltem: INVALIDO                                                                                                    | Posic./Ara./DC 2710.19.21                                                                                                    |  |  |  |  |
|   | Nal-Gatt: Acuerdo: SIN ACUERDO                                                                                                    | Nto. Chapt<br>Conjuita del Nomenclador                                                                                                    |  |  |  |  |
|   | Desc.Mercaderia:<br>Estado merc. País.Dri: País Proc./Dest 512 Estandar Mar<br>Direc: Dpto: País.Dri: País Proc./Dest 512 Estandar Mar<br>Direc: Dpto: País.Dri: País Proc./Dest 512 Consultadar<br>Montos Información Adiciona Ve Consulta del Nomenclador<br>Fob total en divisa Código 2710.192 | Cod         Desc.         Item         Cant. Decla.         Saldo           27         SECCION V         0.00         0.00         0.00           27.10         ACEITES DE PETRÓLEO O DE MINERAL BITUMIN         0.00         0.00         0.00           2710.1         - Aceites de petróleo o de mineral bituminoso (exc         0.00         0.00         0.00           2710.19        Los demas         0.00         0.00         0.00         2710.19         -Los demas         0.00         0.00         0.00 |  |  |  |  |
|   | Fob unitario Precio oficial Unidad declarada Unidad declarada                                                                                                    |                                                                                                    |  |  |  |  |
|   | Unidad estadística Cant. unidades estadís<br>Unidad Específica Cant. unidades especí                                                                                                    | ticas<br>ficas                                                                                                    |  |  |  |  |
| 4 | Total kilo neto Total kilo bruto                                                                                                    |                                                                                                    |  |  |  |  |
|   | Presupuesto                                                                                                    | <u>Aceptar</u> <u>Buscar</u>                                                                                                    |  |  |  |  |

Se registran los datos del ítem que se está queriendo "reexportar".

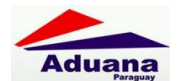

#### **PESTAÑA DE CANCELACIONES**

| Item                                                                         | Contraction of the local division of the local division of the loc |  |  |  |  |  |
|------------------------------------------------------------------------------|----------------------------------------------------------------------------------------------------|--|--|--|--|--|
| Nro.Item: 0001 Tipo: N V I.Asociado: Estado.Item: INVALIDO                   | Posic./Ara./DC 2710.19.21.000H 💌 Sufijos                                                                                                    |  |  |  |  |  |
| Nal-Gatt: Acuerdo: SIN ACUERDO                                               | Nro. Chapa                                                                                                    |  |  |  |  |  |
| Desc.Mercadería: COMBUSTIBLE                                                 |                                                                                                    |  |  |  |  |  |
| Estado merc. 2 🔹 País.Ori: 512 💌 País Proc./Dest 512 💌 Estandar 🗾 💌          | Marca.Tipo:ML  Marca: LIBRE                                                                                                    |  |  |  |  |  |
| Direc: Dpto:                                                                 | Ciudad 🗾                                                                                                    |  |  |  |  |  |
| Montos Información Adiciona Ventajas Cancelaciones                           | Subitem CCROM / CCPAC Decl.Export                                                                                                    |  |  |  |  |  |
| Declaración tem Sub Item a Cancelar La ca<br>14704DAAB000004H 0000 1000 1000 | Antidad a retirar se agrega Disponible                                                                                                    |  |  |  |  |  |
| Declaracion Item Sub Item Posicion/Ara                                       | Lantidad                                                                                                    |  |  |  |  |  |
|                                                                              |                                                                                                    |  |  |  |  |  |
|                                                                              |                                                                                                    |  |  |  |  |  |
|                                                                              |                                                                                                    |  |  |  |  |  |
|                                                                              | Insertar Dar de baja                                                                                                    |  |  |  |  |  |
| Presupuesto                                                                  | Ok Cancelar Almacenar                                                                                                    |  |  |  |  |  |
|                                                                              |                                                                                                    |  |  |  |  |  |

En esta sección se debe seleccionar el despacho que generó el ingreso, o sea la declaración DAAB por la cual ingresó el combustible al depósito habilitado.

Además se debe registrar el ítem junto con la cantidad correspondiente.

Todos estos datos, al momento de la oficialización se comparan con la "Autorización VUI para ABB". La cantidad de litros que se desea reexportar debe ser la misma cantidad autorizada por la Dirección Nacional de Aduanas.

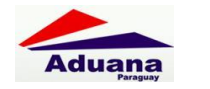

#### **PRESUPUESTO**

| Item                                      | and the second second se |                   |                                         |                        |                   |
|-------------------------------------------|----------------------------------------------------------------------------------------------------|-------------------|-----------------------------------------|------------------------|-------------------|
| Nro.Item: 0001 Tipo: N V                  | Presupuesto                                                                                                    |                   | D M DOL                                 |                        |                   |
| Nal-Gatt:<br>Desc.Mercadería: COMBUSTIBLE | Concepto<br>INDI                                                                                                    | Importe 10.500,00 | Base Impo Porcentaje<br>150.000,00 7,00 | Obligación Motivo<br>P | de Gara D<br>0,00 |
| Estado merc. 2 V País.Ori: 512<br>Direc:  |                                                                                                    |                   |                                         |                        |                   |
| Montos Información Adic                   |                                                                                                    | ľ                 | 11                                      |                        |                   |
| Fob total en divisa                       | Documento a Presentar Desc                                                                                                    | xipción           | Preser                                  | ncia Referencia        |                   |
| Fob unitario                              | Documento a Presentar<br>IAUTORIZAAB01                                                                                                    | Descripción       | Presencia                               | Referencia             |                   |
|                                           |                                                                                                    |                   |                                         |                        |                   |
| Unidad e:<br>Unidad E                     |                                                                                                    |                   |                                         |                        |                   |
| Total                                     |                                                                                                    | Insertar          | <u>B</u> eneficios                      | Aceptar                | <u>C</u> ancelar  |
| Presupuesto                               | Presupuestando                                                                                                    |                   | <u>C</u> ancelar                        | Almacenar              |                   |
|                                           |                                                                                                    |                   |                                         | N. TOLL                |                   |

La autorización emitida por la ventanilla única se llama "AUTORIZAAB01", y se debe ingresar en campo referencia el número otorgado. Este número se debe cargar como fue generado, por ejemplo: **ABS1967362014** 

Luego de estos pasos, se procede a la oficialización de la declaración.

Se genera un despacho con destinación AB01; que debe seguir el circuito de desaduanamiento correspondiente en la Administración de Aduana de jurisdicción.